## PASSO A PASSO PARA EMITIR O RELATÓRIO DE COMISSÃO.

| C 🟠 🛈 www.unime | drio.com.br/area-exclusiva/                                                                                                    |
|-----------------|----------------------------------------------------------------------------------------------------|
|                 | 2 Cliente Unimed-Rio<br>Acesso à àrea exclusiva Olá, Canals de Atendimento                                                                                                    |
| C               |                                                                                                    |
|                 | Unimed A<br>Rio Unimed-Rio Planos Rede Própria Serviços Áreas Exclusivas                                                                                                    |
| C               | liente Empresa Cliente Médico Cooperado Corretores Rede Médica Sistema Unimed Parceiros Portal TISS                                                                                                    |
| inick<br>Ár     | a ». Áreas Exclusivas »<br>'ea exclusiva                                                                                                    |
| 1               |                                                                                                    |
|                 | Acesso - Corretores<br>Seja bem-vindo(a)                                                                                                    |
|                 | Facilite a sua vida com os serviços da área exclusiva. Image: Comparison of the second second s |
|                 | Acesse os Serviços Online Sair                                                                                                    |
|                 | Clique aquí para visualizar o Aditivo Contratual (válido para todos os contratos individuais ou<br>familiares regulamentados e assinados a partir 02/09/1998, data de inicio da vigência da Lei                                                                                                    |
|                 | 9.466/98).                                                                                                    |
|                 |                                                                                                    |
|                 |                                                                                                    |

Clique em: Acesse os Serviços Online

Para consultar os valores para emissão de NF clique em: *Extrato Produtor* Futuramente serão disponibilizados outros relatórios para consulta.

| ← → C ① ③ neo | .unimedrio.com.br/ace/ace002a_i                    | nt.asp                                                                         |                             |                           | ☆ : |
|---------------|----------------------------------------------------|--------------------------------------------------------------------------------|-----------------------------|---------------------------|-----|
|               |                                                    | 🥳 Olá, Cliente                                                                 | Sair C Entre er Linha Diret | m contato<br>a Unimed-Rio |     |
|               | área Exclusiva / Home<br>Seja Bem-vindo aos Serv   | riços Online                                                                   | Taman                       | ho da letra 🍳             |     |
|               | Dados Cadastrais<br>Relatórios<br>Extrato Produtor | Serviços Online<br>Fácil, fácil. Veja alguns dos serviços que você pode fazer. |                             |                           |     |
|               |                                                    |                                                                                |                             |                           |     |

Desça a barra de rolagem até: **Comissões Aguardando Apresentação de Nota Fiscal** e emita a nota com o valor que aparecer para você no sistema:

Para abrir o relatório clique em no mês de referência/ano (01/2018), lembrando que é uma nota fiscal para cada corte.

| COMISSÕES AGUARDANDO APRESENTAÇÃO DE NOTA FISCAL |         |              |         |               |             |  |  |  |  |
|--------------------------------------------------|---------|--------------|---------|---------------|-------------|--|--|--|--|
| CÁLCULO                                          | CORTE   | TIPO EMPRESA | tipo di | E FATURAMENTO | VALOR (R\$) |  |  |  |  |
| C                                                | )1/2018 | 17/01/2018   |         | Ambos         |             |  |  |  |  |

Emita a nota fiscal e envie **somente** para: **comissoes@unimedrio.com.br**, o pagamento será provisionado conforme o calendário.

Obs: No corpo da nota escreva apenas a data do corte. (Ex: Corte 17/01/18)